## VS Code ile Docker Bağlantısı

- 1. https://code.visualstudio.com/ adresinden Visual Studio Code'u (VS Code) indirin ve kurulumunu gerçekleştirin.
- 2. Sol panalden eklentiler simgesine tıklayın:
- 3. Aşağıdaki eklentileri aratın ve kurulumlarını gerçekleştirin:

Docker Dev Containers

Uyarı: Her iki eklentiyi yüklerken de üreticinin Microsoft olmasına dikkat edin.

- 4. Sol panelden Docker sembolüne tıklayın:
- 5. Docker konteynırları "Conteiners" bölümünde görünecektir.

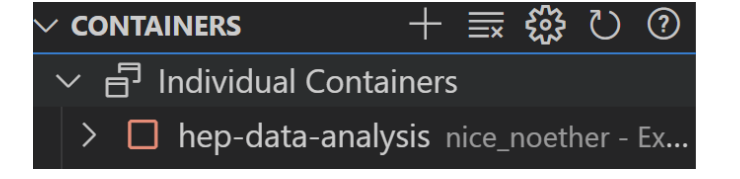

6. hep-data-analysis konteynırını çalıştırmak için sağ tıklayın ve "start" kısmına tıklayın. Konteynır çalıştırıldığında turuncu kare simgesi yeşik üçgene dönüşecektir:

| ✓ CONTAINERS              | + 〓 い ⑦                      |
|---------------------------|------------------------------|
| ✓ 日 Individual Containers |                              |
| > 🕨 hep-data-analy        | <b>vsis</b> nice_noether - U |

7. Konteynır çalıştıktan sonra tekrar sağ tıklayın ve "Attach Visual Studio Code" seçeneğine tıklayın.

Bu işlemi gerçekleştirdiğinizde konteynır yeni bir VS Code penceresinde açılacaktır.

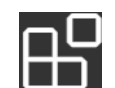

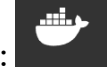

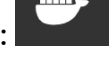